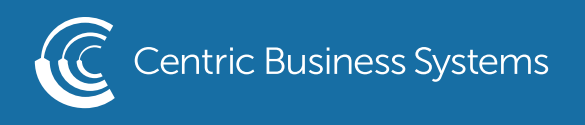

## RICOH PRODUCT QUICK GUIDE

## SAVING DEFAULTS ON THE MFP

\*This will save the settings to automatically be selected for future jobs\*

- 1. Select the Function you wish to default (ex. Scan, copy...)
- 2. Make the selections you want to default (Ex. 2 sided, black and white...etc)
- 3. Select the Gear Icon next to the Home button

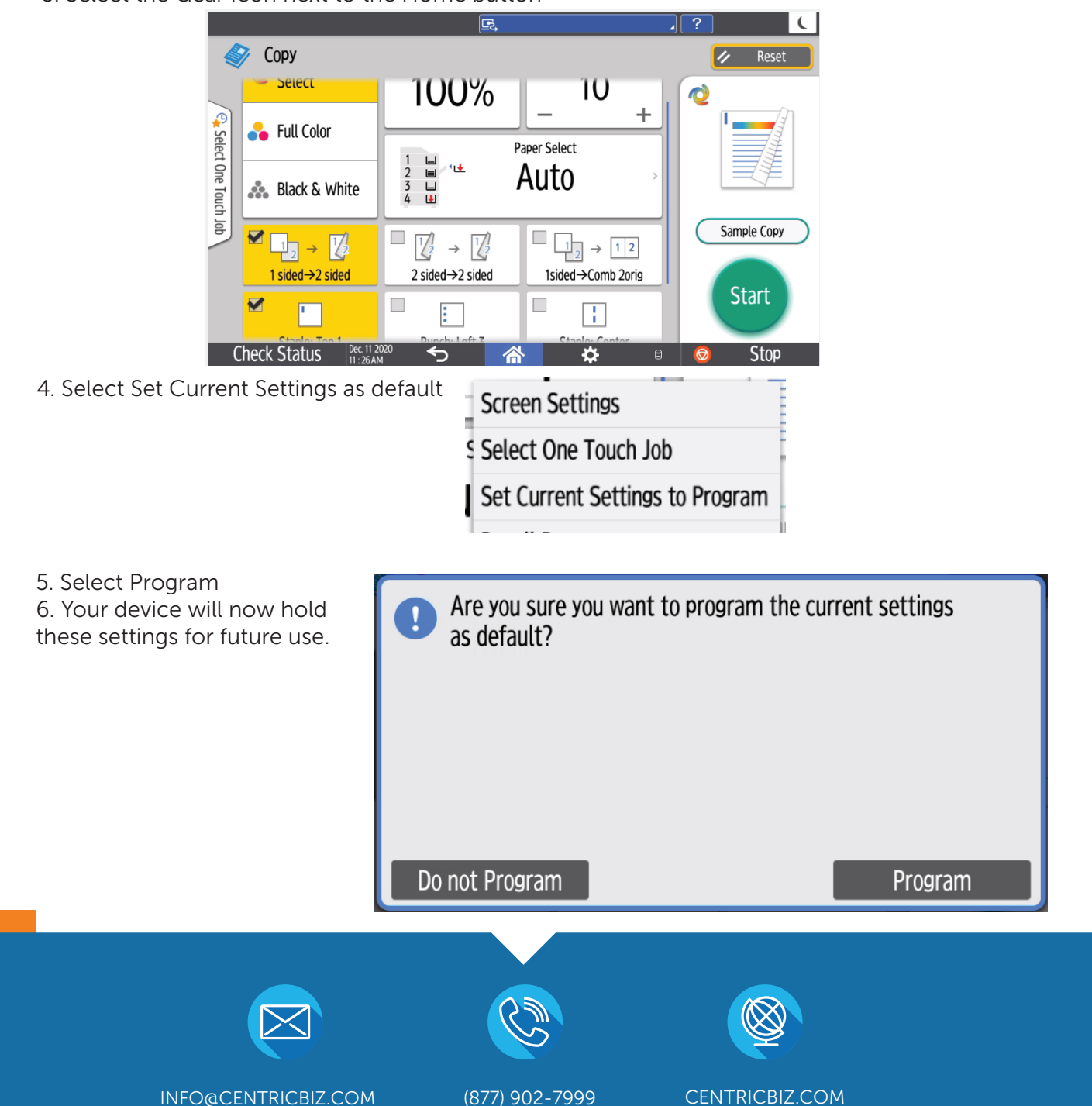